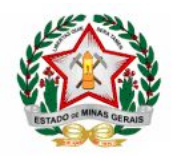

#### GOVERNO DO ESTADO DE MINAS GERAIS SECRETARIA DE ESTADO DE EDUCAÇÃO SUBSECRETARIA DE ARTICULAÇÃO EDUCACIONAL superintendência de organização escolar e informações educacionais DIRETORIA DE INFORMAÇÕES EDUCACIONAIS

# TUTORIAL REGIME ESPECIAL DE ATIVIDADES NÃO PRESENCIAIS - REANP NO DIÁRIO ESCOLAR DIGITAL - DED

Diante da implantação do Regime Especial de Atividades Não Presenciais - REANP e considerando a necessidade de acompanhamento da devolutiva dos Planos de Estudos Tutorados - PET, apresentamos o **Módulo REANP** no Diário Escolar Digital - DED.

## **MENU REANP**

A funcionalidade REANP estará disponível para edição, assim como já ocorre no DED, para os grupos de acesso "PROFESSOR", "ESPECIALISTA" e "PROFESSOR/ESPECIALISTA". Os demais usuários, com acesso ao DED, somente terão acesso para consulta.

- 1. Ao acessar o DED, entre no Menu REANP;
- 2. Para registro de entrega dos PET referentes à frequência do estudante acesse o submenu 'REGISTRAR ENTREGA'.

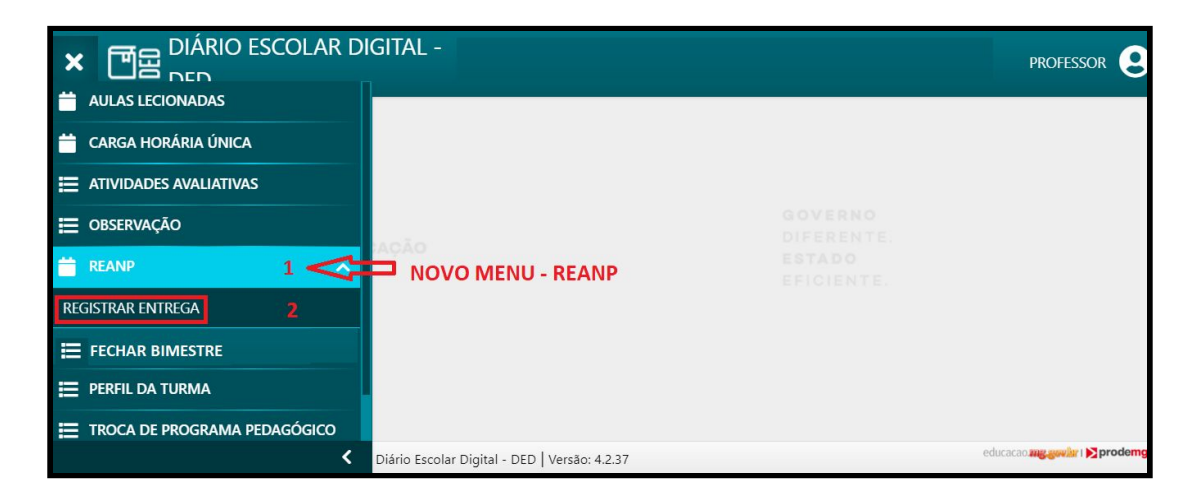

#### **MENU: REGISTRAR ENTREGA**

Nesta opção o docente poderá visualizar todos os PET associados à suas turmas pela SEE e criar os demais PET elaborados pelas escolas, inclusive o de carga horária complementar.

- 1. Selecione a Turma, a Disciplina, a Etapa de Matrícula e o Bimestre e clique no botão 'PESQUISAR' para ver os PET associados à turma selecionada;
- 2. Para criar um PET clique no botão 'NOVO';
- 3. Na parte inferior da tela serão mostrados os PET associados à turma selecionada (os inseridos pela SEE e os cadastrados pelo docente).

Para realizar o registro de entrega clique sobre o PET desejado. A coluna 'Entrega' mostra o status do PET como abaixo:

- 4. <u>Registrar</u>: Identifica o PET que ainda não possui nenhum registro de entrega. Clique para registrar a entrega do PET. Para realizar o registro, o bimestre deve estar aberto;
- 5. <u>Consultar/Alterar</u>: Identifica o PET que já possui algum registro de entrega. Clique para consultar ou alterar os lançamentos já realizados. O bimestre deve estar aberto;
- 6. <u>Consultar</u>: Identifica o PET cujo bimestre já está fechado. Clique para consultar os lançamentos realizados e enviados para o SIMADE. PET com esse status não pode ter seus registros alterados.

|                                                                                                    | EGA                                      |                                              |                                                                                                    |                                                                |                              |                               | Q PESQUISAR / IMPAR + NON<br>1 2                   |  |
|----------------------------------------------------------------------------------------------------|------------------------------------------|----------------------------------------------|----------------------------------------------------------------------------------------------------|----------------------------------------------------------------|------------------------------|-------------------------------|----------------------------------------------------|--|
| <b>Q</b> Filtros                                                                                                    |                                          |                                              |                                                                                                    |                                                                |                              |                               |                                                    |  |
| Turma                                                                                                    |                                          | Disciplina                                   |                                                                                                    |                                                                |                              | Etapa da Matrícula            |                                                    |  |
| 2º EM REG 2                                                                                                    |                                          | Q                                            | (2°) BIOLOGIA -                                                                                       | 2° EM REG 2                                                    | Q                            | 2°                            | Q                                                  |  |
| Bimestre                                                                                                    |                                          |                                              |                                                                                                    |                                                                |                              |                               |                                                    |  |
| CLIQUE AQUI                                                                                                    |                                          | Q                                            |                                                                                                    |                                                                |                              |                               |                                                    |  |
|                                                                                                    | /                                        |                                              |                                                                                                    |                                                                |                              |                               |                                                    |  |
| Turma/Disciplina                                                                                                    | Etapa da<br>Disciplina                   | Nome                                         | do PET                                                                                                | Bimestre                                                       | Fechado                      | Envio<br>Simade               | Entrega                                            |  |
| Turma/Disciplina<br>(2º) BIOLOGIA - 2º EM<br>REG 1                                                                     | Etapa da<br>Disciplina<br>2º             | Nome<br>Ensinc<br>300 Al                     | do PET<br>Médio 2º Ano -<br>NOS                                                                       | Bimestre<br>4°<br>BIMESTRE                                     | Fechado<br>NÃO               | Envio<br>Simade<br>NÃO        | Entrega<br>REGISTRAR 4                             |  |
| Turma/Disciplina<br>(2°) BIOLOGIA - 2° EM<br>REG 1<br>(2°) BIOLOGIA - 2° EM<br>REG 1                                   | Etapa da<br>Disciplina<br>2º<br>2º       | Nome<br>Ensinc<br>300 Al<br>Ensinc<br>Regula | do PET<br>Médio 2º Ano -<br>NOS<br>Médio 2º Ano -<br>rr - Volume 1                                    | Bimestre<br>4°<br>BIMESTRE<br>1°<br>BIMESTRE                   | Fechado<br>NÃO<br>SIM        | Envio<br>Simade<br>NÃO<br>NÃO | Entrega<br>REGISTRAR 4<br>CONSULTAR 6              |  |
| Turma/Disciplina<br>(2°) BIOLOGIA - 2° EM<br>REG 1<br>(2°) BIOLOGIA - 2° EM<br>REG 1<br>(2°) BIOLOGIA - 2° EM<br>REG 1 | Etapa da<br>Disciplina<br>2º<br>2º<br>2º | Nome<br>Ensinc<br>300 Al<br>Ensinc<br>Regula | do PET<br>Médio 2º Ano -<br>NOS<br>Médio 2º Ano -<br>ar - Volume 1<br>Médio 2º Ano -<br>ar - Volume 2 | Bimestre<br>4°<br>BIMESTRE<br>1°<br>BIMESTRE<br>1°<br>BIMESTRE | Fechado<br>NÃO<br>SIM<br>SIM | Envio<br>Simade<br>NÃO<br>NÃO | Entrega<br>REGISTRAR 4<br>CONSULTAR 6<br>CONSULTAR |  |

## **CRIANDO NOVO PET**

Se o total de aulas lecionadas for inferior ao total das aulas previstas na matriz curricular (considerando aquelas já registradas diariamente no DED, até o dia 18/03/2020, acrescido do total de aulas dos PET associados às turmas pela SEE), o professor deverá criar um PET para completar as aulas previstas para o componente curricular. No caso em que não houve associação de PET nas turmas, pela SEE, os docentes das respectivas disciplinas deverão criar o cadastro dos mesmos.

- 1. No Menu REANP -> Registar Entrega, clique no botão 'NOVO';
- 2. Na tela seguinte selecione os dados: Turma, Disciplina, Etapa da Matrícula e Bimestre;
- 3. No campo 'Nome do PET' digite o nome do PET a ser criado;
- 4. No campo 'Número de Aulas Correspondentes' digite o total de aulas que o PET equivale;
- 5. Clique no botão 'SALVAR'.

Após salvar o PET cadastrado a relação de alunos será apresentada para o registro da entrega.

| EGISTRAR ENTR  | EGA                       | 8                             |      |   |  |  |
|----------------|---------------------------|-------------------------------|------|---|--|--|
| Cadastrar / Al | terar Entrega de PET      |                               | u    | ^ |  |  |
| *Turma         | *Disciplina               | *Disciplina                   |      |   |  |  |
| 2° EM REG 2    | (2°) BIOLOGIA - 2° EM REG | G 2 Q                         | 2°   | Q |  |  |
| *Bimestre      | *Nome do PET              | *Número de Aulas Corresponder | ntes |   |  |  |
| 10             | PET COMPLEMENTAR          | 7                             |      |   |  |  |
|                |                           |                               |      |   |  |  |
|                |                           |                               |      |   |  |  |

## **REGISTRANDO A ENTREGA DOS PET**

Para registrar a entrega, após selecionar a turma, clique sobre o PET desejado.

- Na tela seguinte, todos os alunos estarão com status de entrega igual a NÃO (vermelho). O usuário deverá clicar sobre o botão para registrar a entrega - o botão ficará verde. O registro de entrega é salvo automaticamente, não sendo preciso salvar (executar nenhuma outra ação). Para registrar a entrega de um novo PET o usuário deverá clicar em "VOLTAR";
- 2. O docente poderá excluir o PET, criado por ele, caso necessite, clicando no botão 'EXCLUIR'. Os PET criados pela SEE não poderão ser excluídos.

| REGISTRA                         | AR ENTR                 | EGA                                      |                            | <b>1</b> EXC<br>2 | LUIR 🖬 SALVAR         | + NOVO |
|----------------------------------|-------------------------|------------------------------------------|----------------------------|-------------------|-----------------------|--------|
| Ca                               | dastrar / Alt           | erar Entrega de PET                      |                            |                   |                       | ^      |
| *Turma                           |                         | *Disciplina                              |                            |                   | *Etapa da Matrícula   | 1      |
| 2° EM REG                        | 1 C                     | (2°) BIOLOGIA - 2° EM REG 1              |                            | Q                 | 2°                    | Q      |
| *Bimestre                        |                         | *Nome do PET                             | *Número de Aulas           |                   |                       |        |
| 4° BIMESTR                       | RE C                    | Ensino Médio 2º Ano - 300<br>ANOS        | Correspondentes            |                   |                       |        |
| Alunos<br>Atenção!!!<br>mudar de | Os registros e<br>tela. | fetuados nos campos abaixo são salvos au | itomaticamente. Ao termina | r de efetuá-lo    | os, clique em "voltar | * para |
| Foto                             | Nome                    |                                          |                            | 1                 | Entregue              | Ativo  |
| 9                                | Ana                     |                                          |                            |                   |                       | SIM    |
| Θ                                | Breno                   |                                          |                            |                   |                       | SIM    |
| 9                                | Camila                  |                                          |                            |                   |                       | SIM    |
| 9                                | Caio                    |                                          |                            |                   |                       | SIM    |

#### MENU FECHAR BIMESTRE -> AULAS LECIONADAS

O fechamento do bimestre para aulas lecionadas e PET de frequência será feito no mesmo menu já utilizado pelos docentes. <u>Não houve nenhuma alteração nesta</u> funcionalidade. É o mesmo processo que ocorre desde o lançamento do DED, em 2017.

O sistema fará o fechamento das aulas registradas no menu 'Aulas Lecionadas' e no menu 'Registrar Entrega' (para os PET), ao mesmo tempo, realizando o somatório das aulas lançadas nos dois menus, para consolidação dos dados no SIMADE.

- No menu Fechar Bimestre -> Aulas Lecionadas, selecione a turma e clique em pesquisar. A turma será exibida. Selecione a opção da Turma/Disciplina que deseja fechar, clicando na caixinha que aparece antes do nome da turma;
- 2. Escolha o bimestre a ser fechado no campo de seleção que aparece após o nome da Turma/Disciplina e clique no botão 'Fechar Bimestre';
- 3. Os dados do bimestre fechado serão consolidados e enviados para o SIMADE.

| <b>Q</b><br>Filtros |   |                             |   | Clique para fechar<br>o bimestre. |   |
|---------------------|---|-----------------------------|---|-----------------------------------|---|
| Turma               |   | Disciplina                  |   | Etapa da Matrícula                |   |
| 2° EM REG 2         | Q | (2°) BIOLOGIA - 2° EM REG 2 | Q | 2°                                | Q |
| PESQUISAR           |   |                             |   |                                   |   |
|                     |   |                             |   |                                   |   |
| Turma/Disciplina    |   | Etapa da Matrícula          |   | Bimestre                          |   |

## IMPORTANTE!!!

As questões relativas à utilização do DED para registro dos PET devem ser encaminhadas pelas unidades escolares ao Serviço de Documentação e Informação Educacional - SEDINE.

As questões de cunho pedagógico relativas ao PET (por exemplo: total de aulas previstas, bimestres relacionados aos PET, quantidade de PET complementares, etc.) devem ser reportadas ao setor pedagógico da SRE.